|             | Putting the Pieces Together                                                                                                    |
|-------------|----------------------------------------------------------------------------------------------------|
|             | The Specialized Service Provider (SSP) growth and performance system ensures<br>that all SSPs receive meaningful feedback every year based on their<br>performance.                               |
|             | This guide outlines how to:                                                                                                    |
|             | Log in to Infor HR ( <u>page 2)</u>                                                                                                    |
|             | • Request Other Raters and Complete a Self-Appraisal (page 3)                                                                                                    |
|             | • Acknowledge Evaluator's End-of-Year Appraisal ( <u>page 9</u> )                                                                                                    |
|             | Which Outcome to Expect<br>When you complete a Self-Appraisal, your Evaluator will be able to use the<br>information to host an End-of-Year Conversation and provide an End-of-Year<br>Appraisal. |
|             | Where to Find Additional Resources                                                                                                    |
| <b>Q</b>    | You can find the SSP End-of-Year Appraisal Process and Guides on the Commons. <u>http://thecommons.dpsk12.org/Page/683</u>                                                                        |
| $\boxtimes$ | Who To Contact<br>Contact <u>SSP_GPS@dpsk12.org</u> if you have any questions about the appraisal<br>process.                                                                                     |

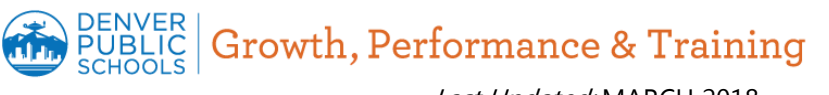

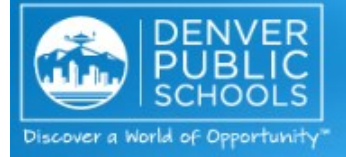

ACTION:

Log in to Infor HR

# Welcome to Infor Lawson, Infor HR and Learning Space

#### Access Infor Lawson

(Finance, Time and Attendance, Pay, Leave Balances, W2s, 1095-Cs and Training)

- Financial Services Resource Center Libraries (FAQs, Forms, Guidelines, Job Aids, Training)
- Infor Lawson V10 Basics

#### Access Benefits Enrollment site to enroll in benefits

Employees must enroll in or waive DPS benefits within the first 30 days of their start date. Benefits-eligible employees who work 30 or more hours per week must take action and either enroll in or waive DPS benefits within the first 30 days of their start date. Those employees whetake no action and do not enroll or waive DPS benefits will be automatically enrol

lowest-cost, employee-only medical plan (post-tax).

infor

Access Infor HR (formerly known as GHR Talent Management) (Employee Space, Manager Space and Internal JOD Board)

Infor HR (formerly known as GHR Talent Management) has been upgraded! A refreshed design of the system provides a more contemporary look-and-feel, wit home pages, menus always visible at the top of the screen, and changes to naviga the ability to use the back button on your browser!

All Infor HR reference guides have been updated to reflect changes and are availab links below:

 Access <u>https://www2.dpsk12.org/</u> <u>lawsons3/monthlynotice\_ghr.htm</u> and click the link that says Access Infor HR.
 Note: Infor HR works best with Firefox and

2) Using your district credentials, enter your **User Name** and **Password (a)**, then click the **blue arrow (b)** to log in.

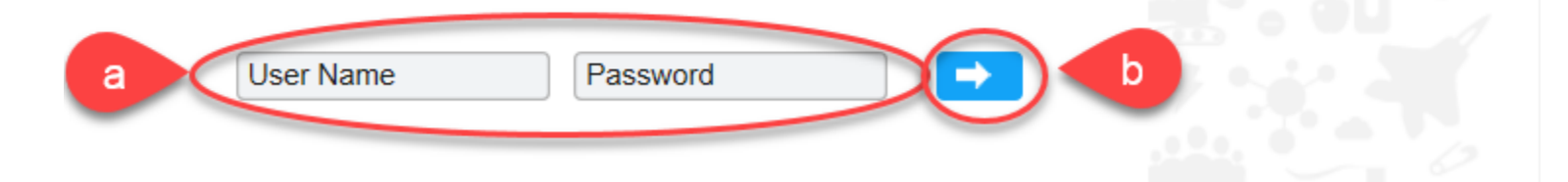

### Human Resources and Finance

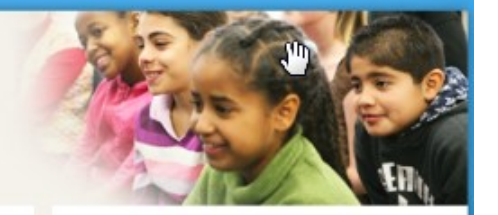

Internet Explorer.

#### ACTION:

#### **Request Other Raters**

## 1) Click on your name in the upper right hand corner **(a)** and select **My Inbasket (b)** from the menu.

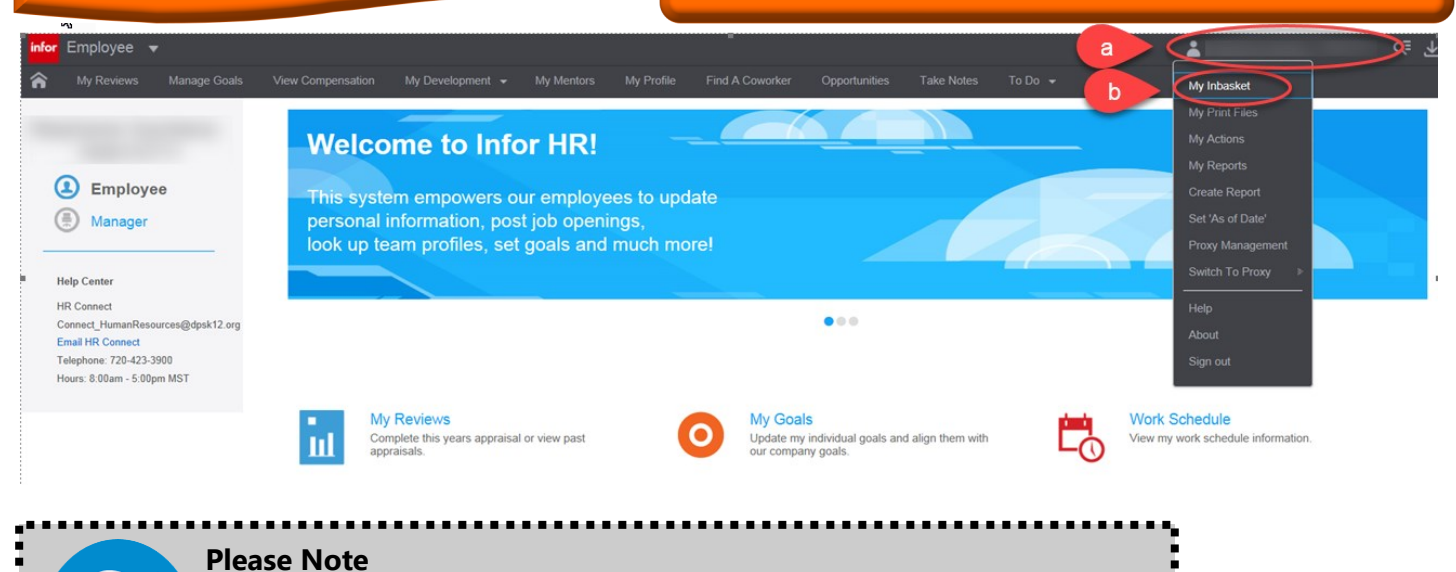

• You only need to complete this step if you would like to request other raters to provide input on your performance. Other raters will not provide

a rating but will instead provide comments on your performance.

2) From your Inbasket, double click on the **Work Item** labeled Request **Other Rater Appraisal.** 

| Inbasket                                                                   |          |              |                 |                          |          |
|----------------------------------------------------------------------------|----------|--------------|-----------------|--------------------------|----------|
| E E C Actions J Options J                                                  |          |              |                 |                          |          |
| Task                                                                       |          |              | Work Item Count |                          | 0,<br>T, |
|                                                                            |          |              | 7               |                          | ~        |
| Records Per Page: 20                                                       |          |              |                 | 14                       |          |
| Work Items                                                                 |          |              |                 |                          |          |
| Coptions      Options                                                      |          |              |                 |                          |          |
| Work Unit Work Description Start Date                                      | Due Date | Filter Value | Originator      | Authenticated Originator | ٥,       |
| 999689 Request Other Rater Appraisal 1; 100015771-QL 1/22/2018 1:13:14 PM  | >        |              | squinta         | squinta                  |          |
| 999709 Request Other Rater Appraisal 1, 100015771-QL 1/26/2018 10:24:03 AM |          |              | squinta         | squinta                  |          |

| nis request will                          | be routed for approval; a                                    | after it is approved the other ra            | ter feedback will be requested                                                     |
|-------------------------------------------|--------------------------------------------------------------|----------------------------------------------|------------------------------------------------------------------------------------|
| mployment ID:                             |                                                              | STEPHANIE                                    |                                                                                    |
| Appraisal:                                | SSP 2017-18 Growth an                                        | d Perfor                                     |                                                                                    |
| Position:                                 | 31220                                                        | 3) On the Request                            | Other Rater form, click on the <b>Other Rate</b>                                   |
| opraisal Period:                          | 8/22/2017 - 6/2/2                                            | employee ID box                              | or name box to search for the Other Rater y                                        |
| Due Date:                                 | 5/18/2018                                                    | like to request. Ch                          | eck the <b>Other or Indirect Supervisor</b> box                                    |
| Comment:                                  |                                                              | Search for additio<br>one. When you ar       | nal Other Raters if you are requesting more<br>e finished, click <b>Submit (c)</b> |
| elect The Other                           | r Raters To Provide Fee                                      | Iback On Your Behalf Click                   | Submit When Done                                                                   |
| Other Rater.                              | 10000001 14                                                  | MISSYMARTINEZ                                |                                                                                    |
| Other Rater.                              |                                                              |                                              |                                                                                    |
| Other Rater.                              |                                                              |                                              |                                                                                    |
| Other Rater:                              |                                                              |                                              |                                                                                    |
| Other Rater:                              | iq,                                                          |                                              | Other or Indirect Supervisor                                                       |
| Other Rater:                              | īq                                                           |                                              | Other or Indirect Supervisor                                                       |
| Other Rater:                              | - Fig.                                                       |                                              | Other or Indirect Supervisor                                                       |
| Other Rater:                              | ĪQ                                                           |                                              | Other or Indirect Supervisor                                                       |
| Other Rater:                              | ĪQ                                                           |                                              | Other or Indirect Supervisor                                                       |
| Other Rater:                              | E E                                                          | Save As Draft Submit                         | C Other or Indirect Supervisor                                                     |
|                                           |                                                              | 4) Complete any othe are done, click the bac | remaining Other Rater requests. When yours button on your browser to return to the |
| C Actions "                               | Options "                                                    | home page.                                   |                                                                                    |
|                                           |                                                              |                                              | 7                                                                                  |
| ge: 20                                    |                                                              |                                              |                                                                                    |
| Actions " Optio                           | ins "                                                        |                                              |                                                                                    |
| Work Description<br>Request Other Rater A | Start Date<br>Appraisal 1; 100015771-QI 1/22/2018 1:13:14 PI | Due Date Filter Value                        | Originator Authenticated Originator<br>squinta squinta                             |
| Request Other Rater A                     | Appraisal 1; 100015771-QI 1/26/2018 10:24:03 /               | M                                            | squinta squinta                                                                    |

1

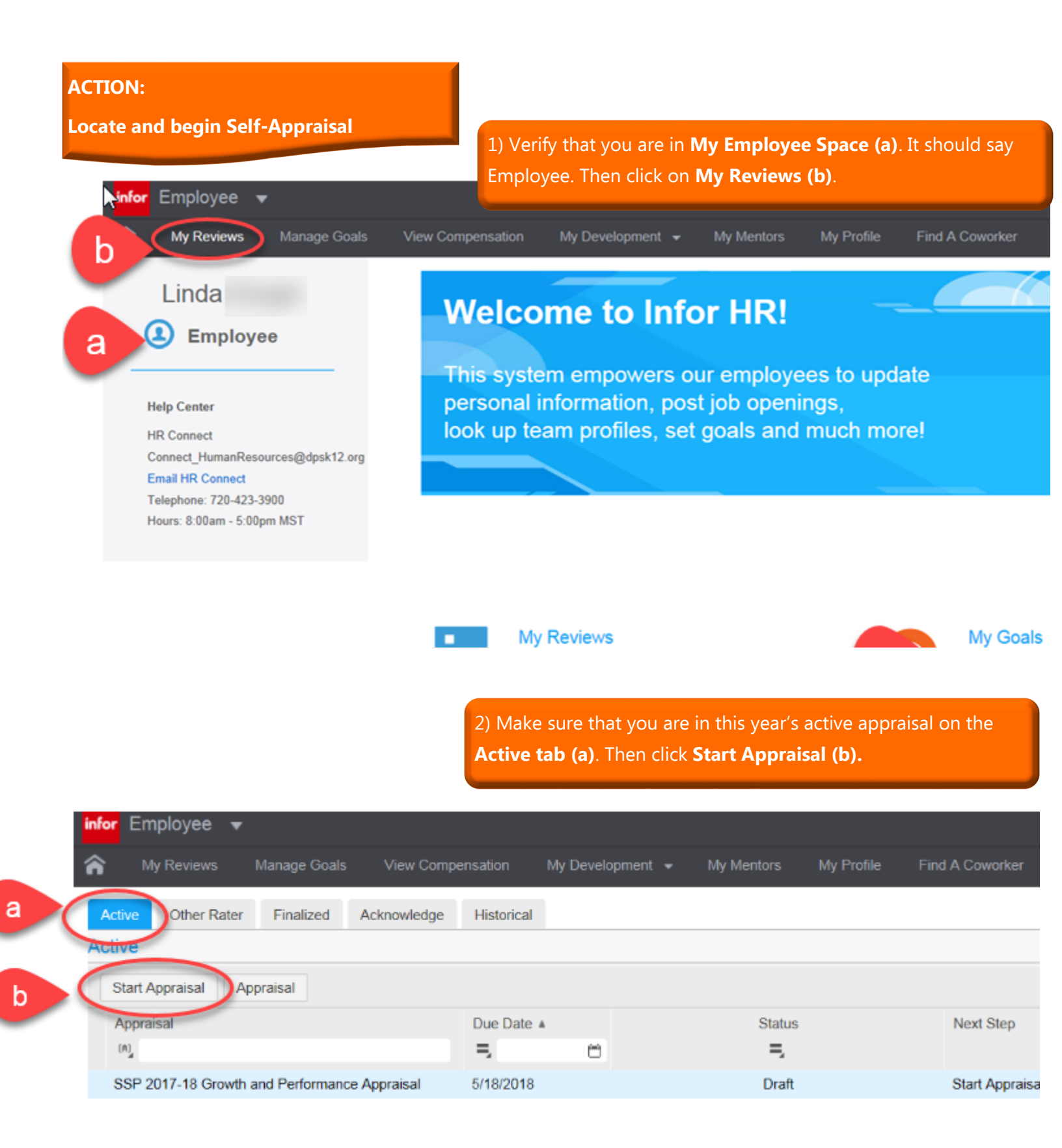

 Please rate your performance on a scale of Not Meeting to Distinguished for each of the five professional practice expectations (a). Use the comments section to briefly document evidence for each expectation (b).

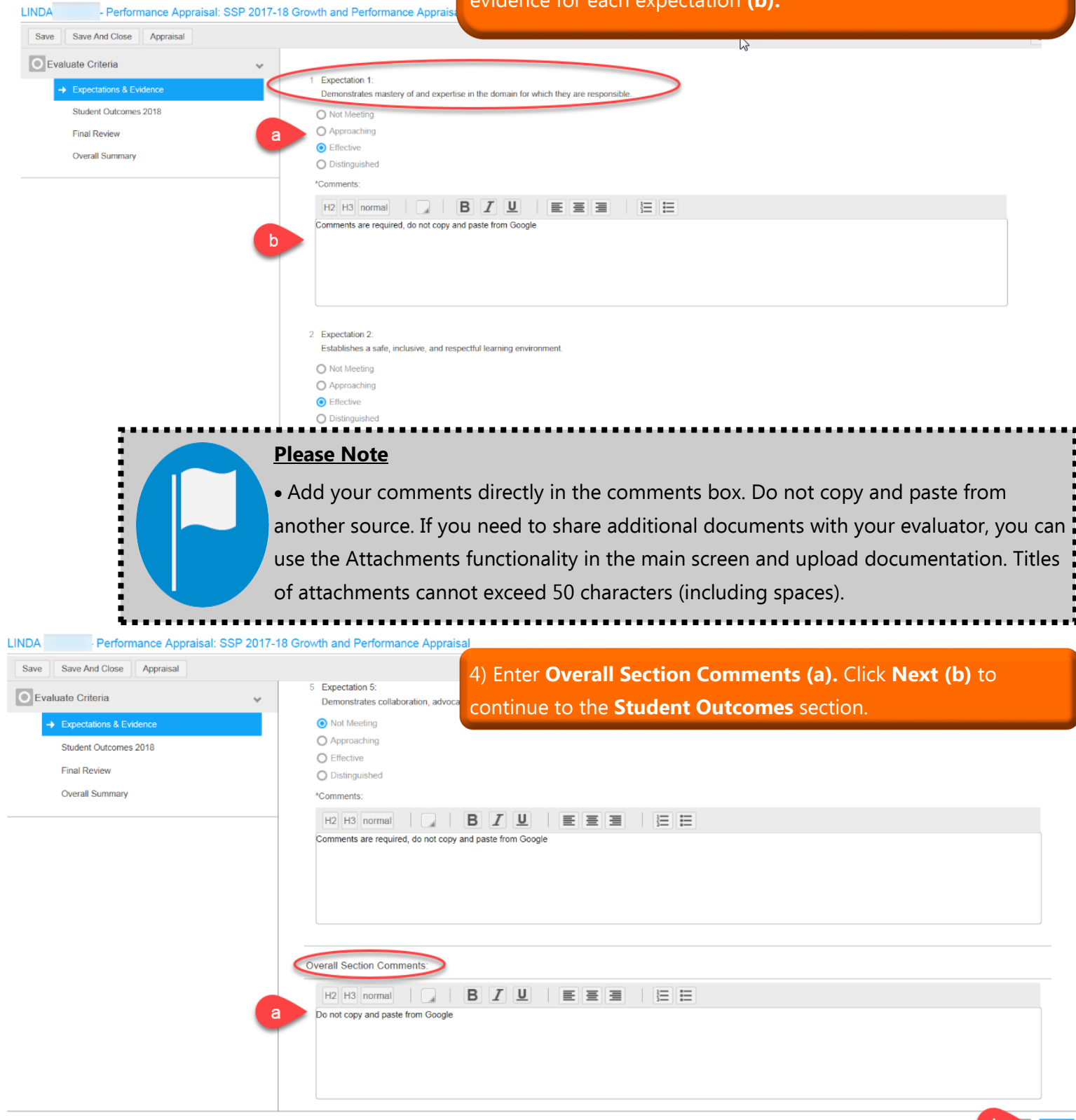

for Employee 👻

5) Review SLO Rating 1 and 2 reported from the SLO Application (a). Enter Overall Section Comments (b). Click Next (c) to continue to the Final Review section.

| er Employee 💌                                                 | 👗 Uniu 🛛 📭                                                                                                    |
|---------------------------------------------------------------|----------------------------------------------------------------------------------------------------|
| My Reviews Manage Code Www Compensation My Development +      | My Nenton My Photo Fred A Causarian Opportunition Table Notes To Do +                                                                                                    |
| Save Save And Close Apprainal                                 |                                                                                                    |
| Evaluate Criteria                                             | V 1 SLO 1 Rating SSP are required to complete two SLOs. This is your SLO noting from the SLO Application (Do 16t Edd), if you do not see an SLO tarting places ensure you have finalized the SLO process with your restandor in the SLO Application find.                                                                                                    |
| Expectations & Evidence     Statent Outcomes 2018             |                                                                                                    |
| Final Review                                                  |                                                                                                    |
| Overall Sammary                                               | Connects by                                                                                                    |
|                                                               |                                                                                                    |
|                                                               |                                                                                                    |
|                                                               |                                                                                                    |
|                                                               |                                                                                                    |
|                                                               | 2 ILC 2 fairing ISSP are regarded to complete two sUCs. This is your ISC definition for ISC Acploitation (Ito Intel Edg II you and not are as ISC and by givens ensuine you need hadres the ISC process with your eadilitation the ISC Application that                                                                                                    |
|                                                               | Approximation                                                                                                    |
|                                                               | Described                                                                                                    |
|                                                               | Veneral<br>anticipanet []      / U   an (a (a) (b) (b)                                                                                                    |
|                                                               | Do net sharpe 8.0 oting and plates and someons. Do not nego production draws the control of the control of the |
|                                                               |                                                                                                    |
|                                                               |                                                                                                    |
|                                                               |                                                                                                    |
|                                                               | Overall Section Comments                                                                                                    |
|                                                               | Pag Hold Incoment 1 7 B Z U BE BE 100 100 100 100 100 100 100 100 100 10                                                                                                    |
|                                                               |                                                                                                    |
|                                                               |                                                                                                    |
|                                                               |                                                                                                    |
| SLO rat                                                       | ing, please ensure you have finalized the SLO process with your evaluator.                                                                                                    |
| уо                                                            | ur evaluator <b>(a).</b> Click <b>Next</b> to navigate to the <b>Overall Summary</b> section <b>(b)</b> .                                                                                                    |
| A Performance Appraisal: SSP 2017-                            | 18 Growth and Performance Appraisal                                                                                                    |
| ve Save And Close Appraisal                                   |                                                                                                    |
| Evaluate Criteria                                             | •                                                                                                    |
| <ul> <li>Expectations &amp; Evidence</li> </ul>               | 1 Please review your self-appraisal responses. Once you click 'Finalize' this action cannot be undone. Click 'yes' to confirm you have reviewed your self-appraisal prior to submitting to your manager. You may save a PDF using the 'Consolidated<br>Appraisal' button.                                                                                                    |
| <ul> <li>Student Outcomes 2018</li> </ul>                     |                                                                                                    |
| → Final Review                                                |                                                                                                    |
| Overall Summary                                               |                                                                                                    |
|                                                               |                                                                                                    |
|                                                               |                                                                                                    |
|                                                               |                                                                                                    |
|                                                               |                                                                                                    |
| 7) Provide overall c                                          |                                                                                                    |
| to finalize the appr                                          | omments in the <b>Performance Summary section (a).</b> Click <b>Finish</b>                                                                                                    |
| to finalize the appr                                          | omments in the <b>Performance Summary section (a).</b> Click <b>Finish</b><br>aisal before sending to your evaluator <b>(b).</b>                                                                                                    |
| to finalize the appr                                          | omments in the <b>Performance Summary section (a).</b> Click <b>Finish</b><br>aisal before sending to your evaluator <b>(b).</b>                                                                                                    |
| Performance Appraisal: SSP 2017-18                            | omments in the <b>Performance Summary section (a).</b> Click <b>Finish</b><br>aisal before sending to your evaluator <b>(b).</b>                                                                                                    |
| Performance Appraisal SSP 2017-18<br>Save And Close Appraisal | omments in the <b>Performance Summary section (a).</b> Click <b>Finish</b><br>aisal before sending to your evaluator <b>(b).</b>                                                                                                    |

1 Performance summary: Describe overall strengths & areas of growth during the perform

Do not copy and paste from Google

H2 H3 normal 🛛 🖪 📕 🖳 🗒 🗮 🗮

Expectations & Evidence

Student Outcomes 2018

 Final Review Overall Summa mance period

Page 7

b nou

8) Click **Finalize Appraisal (a)** when you are ready to make the appraisal available to your evaluator to review. Once you complete this step, you cannot make any revisions.

| Active Other Rater Finalized Acknowledge Historical |            |             |                                                             |              |            |                      |
|-----------------------------------------------------|------------|-------------|-------------------------------------------------------------|--------------|------------|----------------------|
| Active                                              |            |             |                                                             |              |            |                      |
| C. A Finalize Appraisal Appraisal                   |            |             |                                                             |              |            |                      |
| Appraisal                                           | Due Date 🔺 | Status      | Next Step                                                   | Period Begin | Period End | Estimated % Complete |
| (A)                                                 | =,         | 8 <b>5</b>  |                                                             | 5, 0         | 7, 0       |                      |
| SSP 2017-18 Growth and Performance Appraisal        | 5/18/2018  | In Progress | Review and Finalize - edits cannot be made after Finalizing | 8/22/2017    | 6/2/2018   | 100 %                |

9) Click **Consolidated Appraisal (a)** if you would like to review your self-appraisal and print or download to your computer for your end-of-year conversation with your evaluator.

| My Staff My Appraisats All Active | 0                                      |                |             |                                            |                 |                 |                      |
|-----------------------------------|----------------------------------------|----------------|-------------|--------------------------------------------|-----------------|-----------------|----------------------|
| Continue Appraisal                | al Consolidated Appraisal              |                |             |                                            |                 |                 |                      |
| Name                              | Approite                               | Due Date 🔺     | Status      | Next Step                                  | Supervisor      | Appraisal Owner | Estimated % Complete |
| (A)                               | (A)                                    | 5, 8           | Ξ,          |                                            | (A)             | (A)             |                      |
| , LINDA                           | SSP 2017-18 Growth and Performance App | orai 5/18/2018 | In Progress | Review Consolidated Appraisal and Finalize | Ztardust, Ziggy | Ztardust, Ziggy | 100 %                |
| Zanders, Zarah                    | Core Competencies Evaluation 2017-18   | 8/10/2018      | Draft       | Start Appraisal                            | Ztardust, Ziggy | Ztardust, Ziggy | 0 %                  |
| Zinobia, Zelma                    | LIFT Appraisal 2018                    | 8/10/2018      | Draft       | Start Appraisal                            | Ztardust, Ziggy | Ztardust, Ziggy | <mark>25 %</mark>    |
| £                                 |                                        |                |             | -                                          |                 |                 |                      |
|                                   |                                        |                |             |                                            |                 |                 |                      |
|                                   |                                        |                |             |                                            |                 |                 |                      |
|                                   |                                        |                |             |                                            |                 |                 |                      |
|                                   |                                        |                |             |                                            |                 |                 |                      |
|                                   | Please Note                            |                |             |                                            |                 | F               |                      |

• The consolidated appraisal will appear in the same window so use the back button when you are ready to return to the main page.

## **ACTION:**

Acknowledge the Appraisal from your Evaluator after your End-of-Year Conversation. Log in using the steps from page 2 first and then proceed with the steps on this page.

> 1) Click **Consolidated Appraisal (a)** to review the appraisal from your evaluator. Click **OK (b)** to see the appraisal.

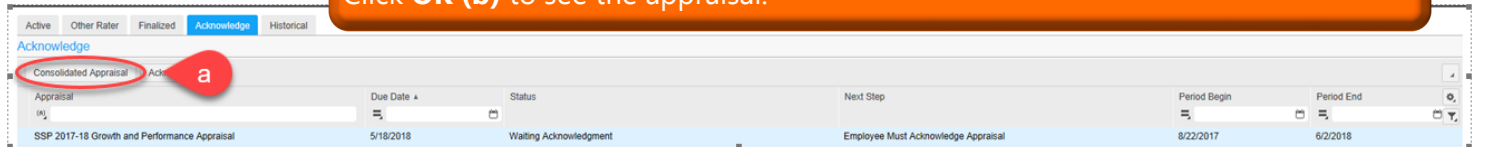

Generate And View Appraisal PDF Form

Press OK To See The Appraisal Document

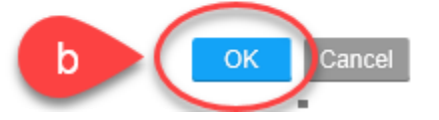

#### Please Note

• The consolidated appraisal will appear in the same window so use the back button when you are ready to return to the main page.

2) Click **Acknowledge (a)** after you have reviewed the Consolidated Appraisal from your evaluator.

| pre- |                                                     |            |                        |                                     |              |            |    |  |  |
|------|-----------------------------------------------------|------------|------------------------|-------------------------------------|--------------|------------|----|--|--|
|      | Active Other Rater Finalized Acknowledge Historical |            |                        |                                     |              |            |    |  |  |
| A    | Acknowledge                                         |            |                        |                                     |              |            |    |  |  |
|      | Cor a isal Acknowledge                              |            |                        |                                     |              |            |    |  |  |
|      | Appraison                                           | Due Date 🔺 | Status                 | Next Step                           | Period Begin | Period End | Φ, |  |  |
|      | (A)                                                 | 5, 0       |                        |                                     | =, 0         | =          | Ξ, |  |  |
| £.   | SSP 2017-18 Growth and Performance Appraisal        | 5/18/2018  | Waiting Acknowledgment | Employee Must Acknowledge Appraisal | 8/22/2017    | 6/2/2018   |    |  |  |

Enter Acknowledgment Comments

You must review and acknowledge your appraisal so that your supervisor can complete the process. Please review your appraisal and appraiser comments by selecting "Consolidated Appraisal" to generate a PDF that you can print or save. To acknowledge your appraisal, select the appraisal, click acknowledge, enter comments (required), and click OK.

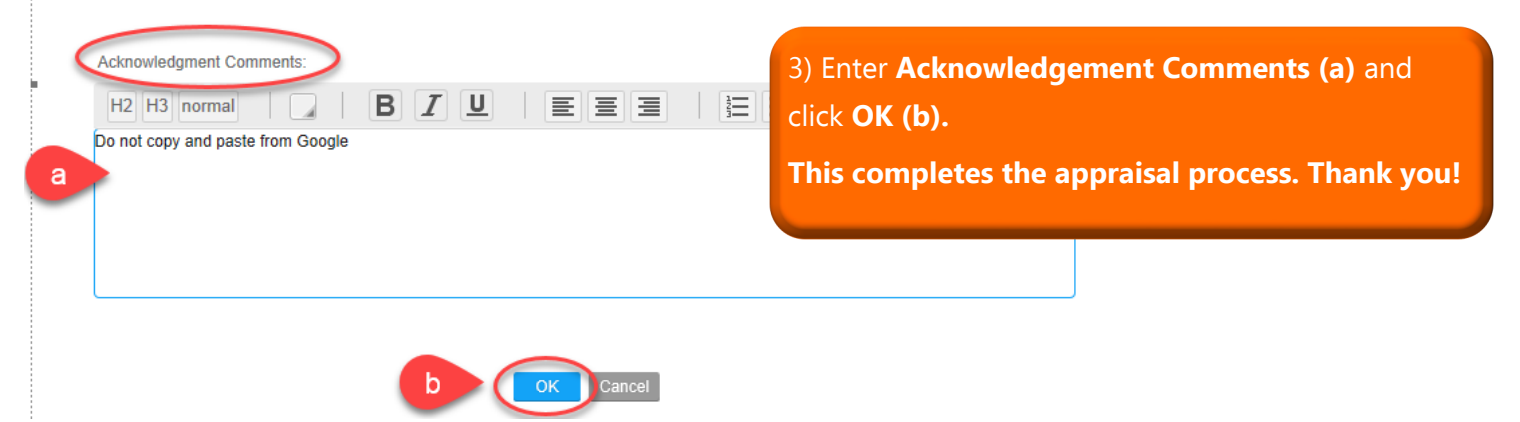